# **Applying a License**

This Alkaes Plugin supports 2 License Engines :

- Alkaes License Manager
- Univesal Plugin Manager

## Activating by Alkaes License Manager

Activation by Alkaes License Manager is done s follow ...

1. From Add-On section, access the Alkaes Plugin section

ALKAES PLUGINS SECTION

Licenses

2. Select the Alkaes Plugin you have just download and install

| Alkaes Minyaa Suite                                           | License for Alkaes Plugin - Users Management delegated to Project Manager   |                                                                                         |  |
|---------------------------------------------------------------|-----------------------------------------------------------------------------|-----------------------------------------------------------------------------------------|--|
| Alkaes Minyaa Time                                            | Holder:                                                                     | ~                                                                                       |  |
| Alkaes Minyaa Workflows                                       | Issuer:<br>Subject:                                                         | ~                                                                                       |  |
| Alkaes Project Factory                                        | Issuing Date:                                                               | ~                                                                                       |  |
| Alkaes Minyaa Core                                            | Validity:                                                                   | No limit for validity                                                                   |  |
| Alkaes Plugin - Users Management delegated to Project Manager | <ul> <li>Maintenance available:</li> <li>Support available:</li> </ul>      | No Maintenance available<br>No Support available                                        |  |
| Alkaes Minyaa Reports                                         | License Type:                                                               | ~                                                                                       |  |
| Alkaes Minyaa Spread                                          | Consumer Type:<br>Consumer Amount:                                          | None<br>0                                                                               |  |
| Alkaes Users Security for JIRA                                | Others Informations:                                                        | Purchase your Minyaa License here                                                       |  |
| Alkaes Settings Management                                    | Allowed Plugins:                                                            | <ul> <li>Alkaes JIRA Plugin for User Management by Project<br/>Administrator</li> </ul> |  |
|                                                               | License Status:                                                             |                                                                                         |  |
| Legends                                                       |                                                                             |                                                                                         |  |
| <ul> <li>Installed and ready for use</li> </ul>               | Unregister license   Install plugins   Uninstall plugins   Register license |                                                                                         |  |
| No installation required                                      |                                                                             | · · · · · · · · · · · · · · · · · · ·                                                   |  |
| Installation required                                         |                                                                             |                                                                                         |  |
| <ul> <li>Disabled</li> </ul>                                  |                                                                             |                                                                                         |  |
| <ul> <li>Missing</li> </ul>                                   |                                                                             |                                                                                         |  |

#### 3. Click on *Register License* and Select the License Key file provided

| Alkaes Minyaa Suite                                           | Licens                             | e for Alkaes Plugin - Users Management delegated to Project Manager                      |
|---------------------------------------------------------------|------------------------------------|------------------------------------------------------------------------------------------|
| Alkaes Minyaa Time                                            | Holder:                            | ~                                                                                        |
| Alkaes Minyaa Workflows                                       | Issuer:                            | ~                                                                                        |
| Alkaes Project Factory                                        | Issuing Date:                      | ~                                                                                        |
| Alkaes Minyaa Core                                            | Validity:                          | No limit for validity                                                                    |
| Alkaes Plugin - Users Management delegated to Project Manager | Support available:                 | No Support available                                                                     |
| Alkaes Minyaa Reports                                         | License Type:                      | ~                                                                                        |
| Alkaes Minyaa Spread                                          | Consumer Type:<br>Consumer Amount: | None<br>0                                                                                |
| Alkaes Users Security for JIRA                                | Others Informations:               | Purchase your Minyaa License here                                                        |
| Alkaes Settings Management                                    | Allowed Plugins:                   | <ul> <li>Alkaes JIRA Plugin for User Management by Project<br/>Administrator.</li> </ul> |
|                                                               | License Status:                    |                                                                                          |
| Legends                                                       |                                    |                                                                                          |
| <ul> <li>Installed and ready for use</li> </ul>               |                                    | Unregister license   Install plugins   Uninstall plugins   Cancel                        |
| No installation required                                      |                                    | Choisissez un fichier Aucun fichier choisi Register                                      |
| Installation required     Disabled                            |                                    |                                                                                          |
| • District                                                    |                                    |                                                                                          |

#### 4. Click on *Register* to apply the license

| Alkaes Minyaa Suite                                           | License for Alkaes Plugin - Users Management delegated to Project Manager       |                                                                                                    |  |
|---------------------------------------------------------------|---------------------------------------------------------------------------------|----------------------------------------------------------------------------------------------------|--|
| Alkaes Minyaa Time                                            | Holder:                                                                         | CN=Alkaes                                                                                                    |  |
| Alkaes Minyaa Workflows                                       | Issuer:<br>Subject:                                                             | CN=Vincent Thoule, O=Alkaes Consulting, L=Paris, C=France, DC=FR<br>Alkaes Plugin - Users Management delegated to Project Manager |  |
| Alkaes Project Factory                                        | Issuing Date:                                                                   | Fri Jun 16 22:45:40 CEST 2017                                                                                                    |  |
| Alkaes Minyaa Core                                            | Validity:<br>Maintenance available:                                             | from Fri Jun 16 22:45:40 CEST 2017 to Sat Sep 16 22:45:40 CEST<br>2017                                                            |  |
| Alkaes Plugin - Users Management delegated to Project Manager |                                                                                 | No Maintenance available                                                                                                    |  |
| Alkaes Minyaa Reports                                         | Support available:                                                              | No Support available                                                                                                    |  |
| Alkaes Minyaa Spread                                          | Consumer Type:                                                                  | Server                                                                                                    |  |
| Alkaes Users Security for JIRA                                | Consumer Amount:                                                                | 1<br>Lingi dhe sumber of excess that this are being to be in the last of an Andrew the                                            |  |
| Alkaes Settings Management                                    | Others informations.                                                            | support period (Upgrade available).                                                                                               |  |
| Legends                                                       | Allowed Plugins:<br>License Status:                                             | <ul> <li>Alkaes JIRA Plugin for User Management by Project<br/>Administrator.</li> </ul>                                          |  |
| Installed and ready for use     No installation required      |                                                                                 |                                                                                                    |  |
| Installation required     Disabled                            | Unregister license   Install plugins   Uninstall plugins   Register new license |                                                                                                    |  |
| Missing                                                       |                                                                                 |                                                                                                    |  |

### Activating by Universal Plugin Manager

Activation by Universal Plugin Manager is done s follow ...

- 1. Go to Atlssian Marketplace and search for Users and Group Management by Project Manager
- 2. Click Try free to begin a new trial or Buy now to purchase a license
- 3. Enter your information and click Generate license when redirected to MyAtlassian.
- 4. Click Apply license.

If you're using an older version of UPM, you can copy and paste the license into your JIRA instance.